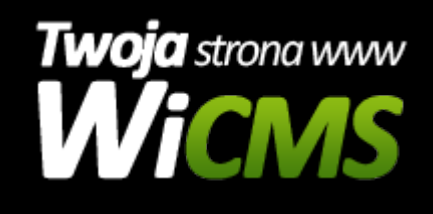

## W jaki sposób usunąć wybraną aktualność?

v.3.1.0

## Aby usunąć wybraną aktualność należy:

- Na liście aktualności w panelu administracyjnym najechać myszką na wybraną aktualność (analogicznie jak w przypadku edycji aktualności) i wybrać przycisk "Szczegóły" (lub kliknąć w tytuł wiadomości)
- 2. W szczegółach wiadomości w menu podręcznym (3 pionowe kropki z prawej strony belki tytułowej) należy kliknąć przycisk Usuń aktualność
- 3. W następnym oknie należy potwierdzić operację usunięcia wiadomości i zatwierdzić przyciskiem "usuń"

Źródło: https://wicms.webimpuls.pl/wpis/66,w-jaki-sposob-usunac-wybrana-aktualnosc